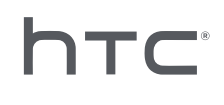

# 

## Sistema de administración de dispositivos

### **Contenidos**

| Visión general                                                                                                   |    |
|----------------------------------------------------------------------------------------------------|----|
| ¿Qué es el Sistema de administración de dispositivos?                                                            | 4  |
| Requisitos del sistema                                                                                           | 5  |
| Ajustes de seguridad y firewall                                                                                  | 5  |
| Instalación del Sistema de administración de dispositivos                                                        |    |
| Descargar el paquete de instalador                                                                               | 7  |
| Descargar el archivo de configuración del host                                                                   | 7  |
| Instalación del software host                                                                                    | 8  |
| Instalación del software Cliente                                                                                 | 9  |
| Administrar y gestionar las instalaciones del software SteamVR                                                   |    |
| Instalación del último software SteamVR en un ordenador cliente                                                  | 11 |
| Configuración del ordenador host para almacenar la Biblioteca SteamVR                                            | 12 |
| Ejecutar la Utilidad de administrador                                                                            | 13 |
| Implementación del software SteamVR con el Administrador de dispositivos                                         | 15 |
| Implementación de software SteamVR con la Biblioteca SteamVR.                                                    | 17 |
| Desinstalar el software SteamVR de un ordenador cliente                                                          | 19 |
| Cambiar una tarea programada de implementación o desinstalación                                                  | 20 |
| Solución de problemas y preguntas más frecuentes                                                                 |    |
| ¿Cómo se administran las actualizaciones de software SteamVR?                                                    | 22 |
| ¿Existe un número máximo de ordenadores que el Sistema de administración de dispositivos puede gestionar?        | 22 |
| Para las tareas programadas, ¿deben estar conectados los ordenadores a Internet para que se realicen las tareas? | 22 |
| ¿Qué tipo de información puedo ver en el Sistema de administración de dispositivos?                              | 22 |
| Marcas comerciales y derechos de autor                                                                           |    |
| -                                                                                                    |    |

3

M

#### Acerca de esta guía

Utilizamos los siguientes símbolos para indicar información útil e importante:

Ésta es una nota. Proporciona información detallada para la configuración, preguntas frecuentes y qué hacer en situaciones específicas.

Este es un consejo. Te ofrecerá otra opción para realizar un paso o procedimiento específico que puede ser de utilidad.

Indica información importante que debes hacer para que se realice una tarea concreta o para que una característica funcione correctamente.

Esta es una advertencia. Debes tenerla en cuenta para evitar posibles problemas o evitar daóos a tu hardware.

Es posible que la información que contiene esta guía se haya modificado. Para obtener la información más actualizada, incluida la última versión de esta guía, ve a VIVE Enterprise Support.

## Visión general

### ¿Qué es el Sistema de administración de dispositivos?

El Sistema de administración de dispositivos es una aplicación que permite que tu empresa pueda controlar e implementar de forma fácil y segura el software SteamVR en varios ordenadores.

Necesitarás un ordenador host donde se almacenará la biblioteca de las versiones del software SteamVR y donde podrás administrar el sistema. También deberás instalar la aplicación cliente del Sistema de administración de dispositivos en al menos un ordenador que ejecute el software SteamVR.

#### Sistema de administración de dispositivos arquitectura

Aquí aparece una ilustración básica que muestra cómo una empresa puede configurar los ordenadores host y cliente, y el ordenador que ejecuta la Utilidad de administrador.

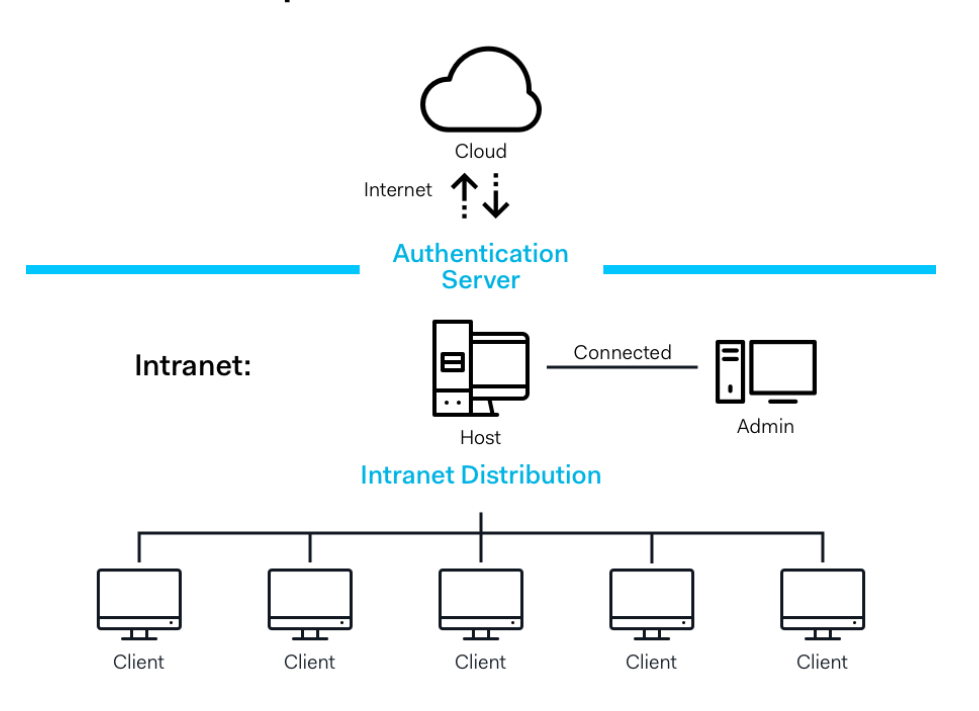

#### **Enterprise Content Distribution**

### Requisitos del sistema

Estos son los requisitos mínimos del sistema para cada ordenador.

#### Host

| CPU               | Intel® i5 equivalente y superior   |
|-------------------|------------------------------------|
| Memoria           | 4 GB o más                         |
| Disco duro        | 50 GB de espacio libre o más       |
| Sistema operativo | Windows® 7, Windows 8 o Windows 10 |

#### Cliente

Estos son los requisitos de los ordenadores con SteamVR instalado y utilizado con el VIVE<sup>™</sup> Pro.

| GPU               | NVIDIA GeForce® GTX 1060, AMD Radeon™ RX 480 equivalente o superior |
|-------------------|---------------------------------------------------------------------|
| CPU               | Intel® i5-4590, AMD FX 8350 equivalente o superior                  |
| Memoria           | 4 GB o más                                                          |
| Salida de vídeo   | HDMI 1.4, DisplayPort 1.2 o más actual                              |
| Puerto USB        | 1x USB 2.0 o más actual                                             |
| Disco duro        | 500 GB de espacio libre o más                                       |
| Sistema operativo | Windows 7, Windows 8 o Windows 10                                   |

#### Ordenador que ejecuta Utilidad de administrador

| CPU               | Intel® i5 equivalente y superior  |
|-------------------|-----------------------------------|
| Memoria           | 4 GB o más                        |
| Disco duro        | 50 GB de espacio libre o más      |
| Sistema operativo | Windows 7, Windows 8 o Windows 10 |

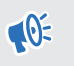

Los ordenadores host y cliente y el ordenador que ejecuta la Utilidad de administrador deben estar en la misma subred.

#### Ajustes de seguridad y firewall

Asegúrate de seguir estos ajustes de seguridad y firewall.

#### Internet

| Protocolo | HTTP/HTTPS |
|-----------|------------|
| Puerto    | 80/443     |

#### Intranet

Sistema de administración de dispositivos - Ajustes de host y cliente:

#### 6 Visión general

| Protocolo | UDP TCP/IP |
|-----------|------------|
| Puerto    | 56000      |

## Instalación del Sistema de administración de dispositivos

### Descargar el paquete de instalador

El paquete de instalador del Sistema de administración de dispositivos contiene el software necesario para que puedas administrar e implementar fácilmente el software SteamVR en varios ordenadores desde un solo ordenador.

- 1. En el navegador web de tu ordenador, ve a enterprise.vive.com/portal/main/utility.
- 2. Realiza uno de los siguientes pasos:
  - Haz clic en Descarga el paquete de instalación y una vez configurado, tu empresa podrá seleccionar entre diferentes versiones del software SteamVR para implementar en los ordenadores cliente.
  - Haz clic en Descarga el paquete de instalación + último SteamVR si tu empresa quiere la última versión del software SteamVR disponible para que puedas instalarla en los ordenadores cliente. Todavía puedes implementar versiones anteriores del software SteamVR.
- 3. Guarda el archivo DMS\_Software.zip o DMS\_Software\_with\_SteamVR.zip en tu ordenador.

#### Descargar el archivo de configuración del host

Necesitas el archivo de configuración para que el ordenador host pueda conectarse a la Biblioteca SteamVR.

- 1. En el navegador web de tu ordenador, ve a enterprise.vive.com/portal/main/utility.
- 2. Haz clic en Descargar el archivo Config.
- 3. Guarda el archivo de configuración en tu ordenador.

### Instalación del software host

El software host del Sistema de administración de dispositivos es donde puedes descargar el software SteamVR.

- 1. Inicia sesión con una cuenta con derechos de administrador en tu ordenador.
- 2. Copia el paquete de instalador del Sistema de administración de dispositivos en el ordenador que quieres establecer como un host.

Consulta Descargar el paquete de instalador en página 7 para obtener información sobre dónde puedes descargar el paquete de instalador.

- **3.** Descomprime el paquete de instalador.
- 4. Haz doble clic en ViveEnterpriseOobe.exe para abrir la ventana de instalación del Sistema de administración de dispositivos.
- 5. Haz clic en Instalar el sistema host.

|                                                                                                    |                                                                                                    | -                                                                               | × |
|----------------------------------------------------------------------------------------------------|----------------------------------------------------------------------------------------------------|---------------------------------------------------------------------------------|---|
| What                                                                                                    | action would you like to per                                                                                                    | form?                                                                           |   |
| <b>Install Host System</b><br>Stores library of SteamVR runtime<br>and distributes files to Client<br>systems you configured on your<br>network. | <b>Install Client System</b><br>Prepares Client to receive SteamVR<br>runtime from Host. Each Client can<br>only have one active VR runtime at<br>a time. | Connects to Host to manage distribution of SteamVR runtime from Host to Client. |   |
| Don't know h                                                                                                    | now to set up Device Management System?                                                                                                    | Learn more                                                                      |   |

- **6.** Establece la ruta de instalación en el ordenador y después haz clic en **Instalar**. Espera a que termine la instalación.
- 7. Cuando se haya completado la instalación, haz clic en Finalizar.
- 8. Cuando se te pida que importes DMS\_account.conf, haz clic en **Importar** a continuación localiza host.conf en tu ordenador.

| Host System Setup                                                                                 | × |
|---------------------------------------------------------------------------------------------------|---|
| Import config file                                                                                |   |
| Please import the config file you downloaded on VIVE<br>Enterprise Portal to configure this Host. |   |
| "You can also import the config file later in Admin Utility                                       |   |
| skip                                                                                              |   |

| 4 |   |   |    |
|---|---|---|----|
|   |   | N |    |
|   |   |   | ١. |
|   | 1 | - | ł. |

M

Haz clic en **Omitir** para importar DMS\_account.conf con la Utilidad de administrador en otro momento. Consulta Configuración del ordenador host para almacenar la Biblioteca SteamVR en página 12.

### Instalación del software Cliente

Tienes que instalar el software cliente del Sistema de administración de dispositivos en cada uno de los ordenadores donde se implementarán las actualizaciones del software SteamVR.

- **1.** Inicia sesión con una cuenta con derechos de administrador en el ordenador donde quieres implementar las actualizaciones de software SteamVR.
- **2.** Copia el paquete de instalador del Sistema de administración de dispositivos en el ordenador que quieres establecer como un cliente.

Consulta Descargar el paquete de instalador en página 7 para obtener información sobre dónde puedes descargar el paquete de instalador.

3. Descomprime el paquete de instalador.

M

- 4. Haz doble clic en ViveEnterpriseOobe.exe para abrir la ventana de instalación del Sistema de administración de dispositivos.
- 5. Haz clic en Instalar el sistema cliente.

|                                                                                                    |                                                                                                    | -                                                                               | × |
|----------------------------------------------------------------------------------------------------|----------------------------------------------------------------------------------------------------|---------------------------------------------------------------------------------|---|
| What                                                                                                    | action would you like to per                                                                                                    | form?                                                                           |   |
| Stores library of SteamVR runtime<br>and distributes files to Client<br>systems you configured on your<br>network. | Install Client System<br>Prepares Client to receive SteamVR<br>runtime from Host. Each Client can<br>only have one active VR runtime at<br>a time. | Connects to Host to manage distribution of SteamVR runtime from Host to Client. |   |
| Don't know                                                                                                    | how to set up Device Management System?                                                                                                    | Learn more                                                                      |   |

- 6. Establece la ruta de instalación en el ordenador y después haz clic en **Instalar**. Espera a que termine la instalación.
- 7. Cuando se haya completado la instalación, haz clic en Cerrar.

#### Conectar el ordenador cliente al ordenador host

Una vez instalado el software del cliente, deberás establecer una conexión entre el cliente y los ordenadores host.

- **1.** Inicia sesión con una cuenta con derechos de administrador en el ordenador cliente.
- **2.** En la bandeja del sistema, haz clic con el botón derecho en el icono de la aplicación del cliente y a continuación selecciona **Ajustes de conexión**.

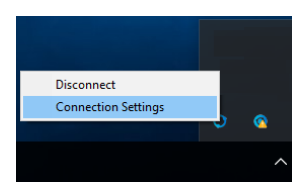

**3.** En el cuadro de diálogo Ajustes de conexión selecciona cómo quieres que se conecte del cliente al ordenador host. Elige una de las siguientes opciones:

| Connection Setting      |   | × |
|-------------------------|---|---|
|                         |   |   |
| Connection method       |   |   |
| Auto detect host        | ^ |   |
| Auto detect host        |   |   |
| Manually configure host |   |   |
| Conter Connect          |   |   |
|                         |   |   |

- Selecciona Detectar host de forma automática para detectar automáticamente el host a través del protocolo UDP.
- Selecciona Configurar host de forma manual para introducir por ti mismo la dirección IP del ordenador host.

## Administrar y gestionar las instalaciones del software SteamVR

## Instalación del último software SteamVR en un ordenador cliente

Puedes instalar el último software SteamVR de forma manual en los ordenadores cliente si tu empresa tiene un ancho de banda de red limitado.

Debes seleccionar **Descarga el paquete de instalación + último SteamVR** cuando descargues el paquete de instalador del Sistema de administración de dispositivos. Consulta Descargar el paquete de instalador en página 7.

- **1.** Inicia sesión con una cuenta con derechos de administrador en el ordenador cliente donde quieres implementar las actualizaciones de software SteamVR.
- **2.** Copia el paquete de instalador del Sistema de administración de dispositivos en el ordenador donde quieres instalar el último software SteamVR.
- 3. Descomprime el paquete de instalador.
- 4. Haz doble clic en ViveEnterpriseOobe.exe para abrir la ventana de instalación del Sistema de administración de dispositivos.

- 12 Administrar y gestionar las instalaciones del software SteamVR
- 5. Haz clic en Instalación de SteamVR.

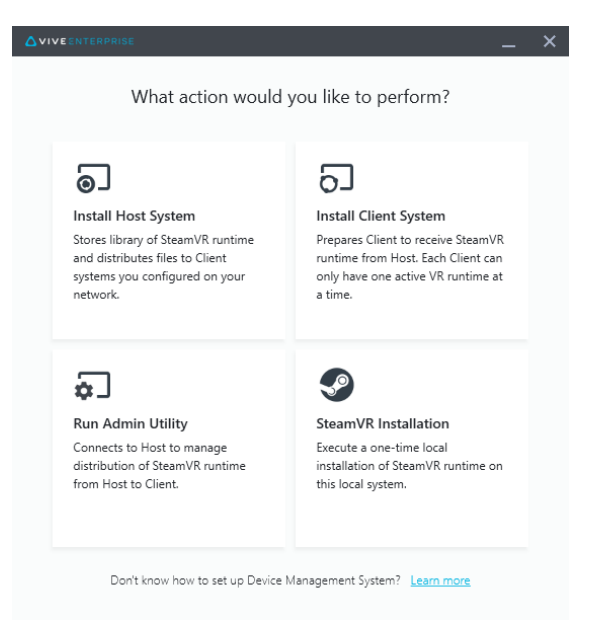

- 6. Selecciona Acepto los términos y condiciones de la licencia, y a continuación haz clic en Instalar. Espera a que termine la instalación.
- 7. Cuando se haya completado la instalación, haz clic en Cerrar.

## Configuración del ordenador host para almacenar la Biblioteca SteamVR

Tienes que configurar en primer lugar el Sistema de administración de dispositivos para que puedas gestionar e implementar el software SteamVR.

- **1.** Inicia sesión con una cuenta con derechos de administrador en el ordenador donde quieres ejecutar la Utilidad de administrador.
- 2. Descarga el archivo de configuración. Consulta Descargar el archivo de configuración del host en página 7.
- 3. En la Utilidad de administrador debajo de Biblioteca SteamVR, haz clic en Configurar.
- 4. Haz clic en Importar, y a continuación localiza host.conf en tu ordenador.
- 5. Haz clic en Abrir. Aparecerá una lista de las versiones de software SteamVR.

### Ejecutar la Utilidad de administrador

La Utilidad de administrador actúa como una interfaz de host donde puedes administrar la implementación del software SteamVR.

- **1.** Inicia sesión con una cuenta con derechos de administrador en el ordenador donde quieres ejecutar la Utilidad de administrador.
- 2. Copia el paquete de instalador del Sistema de administración de dispositivos en el ordenador.

Consulta Descargar el paquete de instalador en página 7 para obtener información sobre dónde puedes descargar el archivo del paquete de instalación.

- 3. Descomprime el paquete de instalador.
- 4. Haz doble clic en ViveEnterpriseOobe.exe para abrir la ventana de instalación del Sistema de administración de dispositivos.
- 5. Haz clic en Ejecutar utilidad de administración.

| ۵v | IVEENTERPRISE                                                                                                    |                                                                                                    | -                                                                               | × |
|----|----------------------------------------------------------------------------------------------------|----------------------------------------------------------------------------------------------------|---------------------------------------------------------------------------------|---|
|    | Wha                                                                                                    | t action would you like to per                                                                                                    | form?                                                                           |   |
|    | <b>D</b><br>Install Host System<br>Stores library of SteamVR runtime<br>and distributes files to Client<br>systems you configured on your<br>network. | <b>Install Client System</b><br>Prepares Client to receive SteamVR<br>runtime from Host. Each Client can<br>only have one active VR runtime at<br>a time. | Connects to Host to manage distribution of SteamVR runtime from Host to Client. |   |
|    | Don't know                                                                                                    | how to set up Device Management System?                                                                                                    | Learn more                                                                      |   |

**6.** Para comprobar la dirección IP del ordenador host, pasa el ratón sobre el icono del ordenador host en la bandeja del sistema.

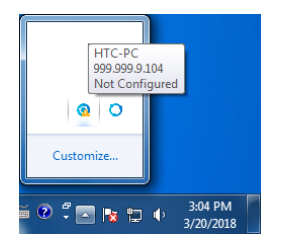

- 14 Administrar y gestionar las instalaciones del software SteamVR
- **7.** En la Utilidad de administrador, introduce la dirección IP de host debajo de Dirección de Host, y a continuación haz clic en **Conectar**.

| ۵۷ | VIVEENTERPRISE              |                  |                |         |               |             | — | × |
|----|-----------------------------|------------------|----------------|---------|---------------|-------------|---|---|
|    | Connect to a Host           |                  |                |         |               |             |   |   |
|    | Address of Host             |                  |                |         |               |             |   |   |
|    | IP address or Domain/Device | eName of the Hos | st             |         |               |             |   |   |
|    |                             |                  |                |         |               |             |   |   |
|    | Connected Host              |                  |                |         |               |             | G |   |
|    | Device name                 | IP address       | Last connected | Network | Configuration | Description |   |   |
|    |                             |                  |                |         |               |             |   |   |
|    |                             |                  |                |         |               |             |   |   |
|    |                             |                  |                |         |               |             |   |   |
|    |                             |                  |                |         |               |             |   |   |
|    |                             |                  |                |         |               |             |   |   |
|    |                             |                  |                |         |               |             |   |   |
|    |                             |                  |                |         |               |             |   |   |
|    |                             |                  |                |         |               |             |   |   |
|    |                             |                  |                |         |               |             |   |   |

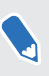

Si no ves la ventana Utilidad de administrador, localiza ViveEnterpriseAdmin en tu ordenador y haz doble clic en él.

8. Cuando se haya realizado correctamente la conexión, verás todos los ordenadores cliente disponibles enumerados en Administrador de dispositivos.

### Implementación del software SteamVR con el Administrador de dispositivos

Usa el Administrador de dispositivos en la Utilidad de administrador para implementar el software SteamVR en los ordenadores cliente.

- **1.** En el menú Inicio, haz clic en ViveEnterpriseAdmin para abrir la Utilidad de administrador.
- 2. En el panel izquierdo, haz clic en Administrador de dispositivos.

|                            |                                      |                                       |         |       | _ × |
|----------------------------|--------------------------------------|---------------------------------------|---------|-------|-----|
| Host-HTC-PC                |                                      |                                       |         |       | ~   |
| SteamVR Library            | Device Manager                       |                                       |         |       |     |
| 💭 Device Manager           | Search by device name of             | or IP address                         | ٩.      |       |     |
|                            | Device name                          | IP address                            | SteamVR | State |     |
|                            | • SDET-W8-1                          | 192.168.0.102                         |         |       |     |
|                            | • HTC-PC                             | 192.168.0.104                         |         |       |     |
|                            | • DESKTOP                            | 192.168.0.100                         |         |       |     |
|                            |                                      |                                       |         |       |     |
|                            |                                      |                                       |         |       |     |
|                            |                                      |                                       |         |       |     |
|                            |                                      |                                       |         |       |     |
|                            |                                      |                                       |         |       |     |
| 🌐 English 🗸                |                                      |                                       |         |       |     |
| Admin Utility V. 1.0.0.194 | <ul> <li>Device is online</li> </ul> | <ul> <li>Device is offline</li> </ul> |         |       |     |

- 16 Administrar y gestionar las instalaciones del software SteamVR
- **3.** Selecciona los ordenadores cliente donde quieres implementar el software SteamVR, y luego haz clic en **Implementar**.

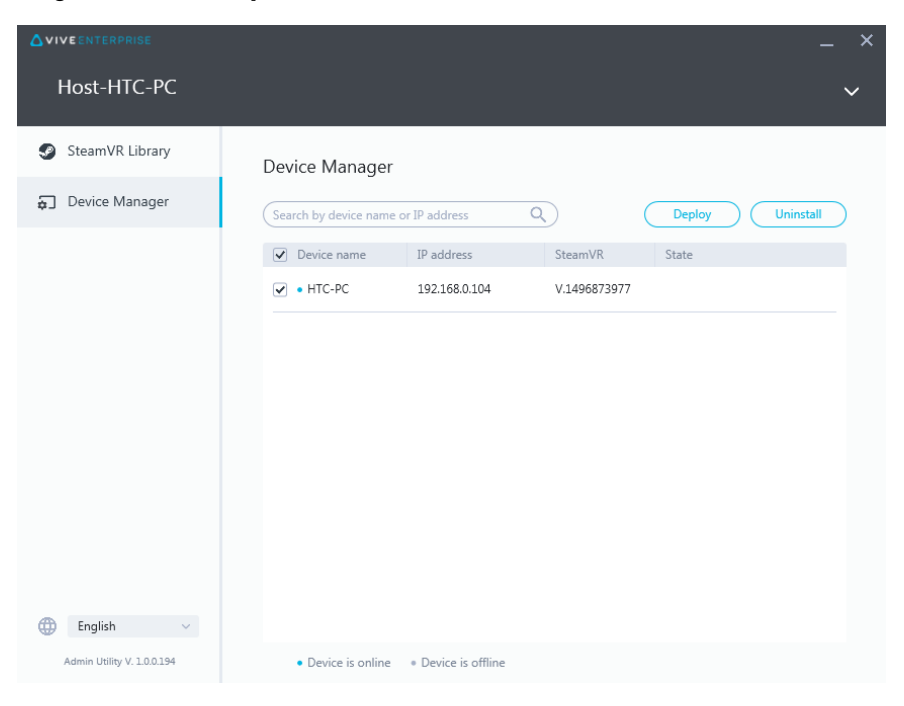

**4.** En el menú desplegable, selecciona la versión del software SteamVR que quieres implementar.

| Deploy SteamVR X                                                                                                    |
|----------------------------------------------------------------------------------------------------|
| Deploy SteamVR                                                                                                    |
| Select the SteamVR files stored on this Host to deploy to<br>selected devices. Make sure the SteamVR files you need |
| have been downloaded to the SteamVR Library.                                                                        |
| V.1504061330 ~                                                                                                    |
| Start deploying at:<br>2018-03-20 15                                                                                |
| Cancel                                                                                                    |

Solo aparecen las versiones del software SteamVR descargadas en el ordenador host. Primero debes descargar la versión del software SteamVR en **Biblioteca SteamVR**. Consulta Implementación de software SteamVR con la Biblioteca SteamVR. en página 17.

5. Haz clic en Instalar para iniciar la implementación.

M

Si quieres implementar el software en otro momento, selecciona **Comenzar a implementar en**, y a continuación establece la fecha y la hora. Para cambiar el programa, consulta Cambiar una tarea programada de implementación o desinstalación en página 20.

La implementación se completa cuando la tarea desaparece de la ficha Implementar.

17 Administrar y gestionar las instalaciones del software SteamVR

3

|                            |                                       |                             |             | _ × |  |  |  |
|----------------------------|---------------------------------------|-----------------------------|-------------|-----|--|--|--|
| Host-HTC-PC                |                                       |                             |             | ~   |  |  |  |
| SteamVR Library            | Device Manager > Task                 | Manager                     |             |     |  |  |  |
| Device Manager             | Search by device name or IP address Q |                             |             |     |  |  |  |
|                            | Deploy (1)                            | Uninstall (0)               | Error (0)   |     |  |  |  |
|                            | Device                                | Task                        | Info        |     |  |  |  |
|                            | • HTC-PC(192.168.0.104)               | Deploy SteamVR V.1504061330 | 298MB/351MB | -   |  |  |  |
| English ~                  |                                       |                             |             |     |  |  |  |
| Admin Utility V. 1.0.0.194 | Device is online     Pevice           | is offline                  |             |     |  |  |  |

Si quieres comprobar las tareas de implementación programadas o en curso, haz clic en Administrador de dispositivos > Comprobar las tareas en curso, y a continuación desplázate a la ficha Implementar.

## Implementación de software SteamVR con la Biblioteca SteamVR.

Otra forma de implementar el software SteamVR es usar la Biblioteca SteamVR en la Utilidad de administrador.

- **1.** En el menú Inicio, haz clic en ViveEnterpriseAdmin para abrir la Utilidad de administrador.
- 2. En el panel izquierdo, haz clic en Biblioteca SteamVR.

- 18 Administrar y gestionar las instalaciones del software SteamVR
- **3.** Busca la versión del software SteamVR que quieres implementar y luego haz clic en **Implementar**.

|                 |                           |              |        | _ ×          |
|-----------------|---------------------------|--------------|--------|--------------|
| Host-HTC-PC     |                           |              |        | ~            |
| SteamVR Library | ONLINE<br>SteamVR Library | /            |        | Download all |
| Device Manager  | SteamVR version           | Release date | Size   |              |
|                 | V.1518226924 i            | 02/14/2018   | 380 MB | Deploy       |
|                 | V.1515522829 i            | 01/26/2018   | 380 MB | Deploy       |
|                 | V.1515189291 i            | 01/01/2018   | 380 MB | Download     |
|                 | V.1512445023 (i)          | 01/01/2018   | 369 MB | Download     |
|                 | V.1511294946 i            | 11/23/2017   | 369 MB | Download     |
|                 | V.1510619449 i            | 11/15/2017   | 369 MB | Download     |
|                 | V.1507941678 i            | 10/18/2017   | 354 MB | Download     |
| English ~       | V.1504061330 (j)          | 01/01/1970   | 353 MB | ( Download ) |

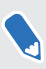

Si no ves **Implementar** junto a la versión del software SteamVR que quieres implementar, haz clic en **Descargar** para descargarla en primer lugar.

**4.** Selecciona los ordenadores cliente donde quieres implementar el software, y luego haz clic en **Instalar** para comenzar la implementación.

| Deploy | v.1504061330                         |                                       |              |       | × |
|--------|--------------------------------------|---------------------------------------|--------------|-------|---|
|        | Select device for                    | deployment                            |              |       |   |
|        | Search by device name of             | or IP address C                       |              |       |   |
|        | <ul> <li>Device name</li> </ul>      | IP address                            | SteamVR      | State |   |
|        | ✓ • HTC-PC                           | 192.168.0.104                         | V.1496873977 |       |   |
|        |                                      |                                       |              |       |   |
|        | <ul> <li>Device is online</li> </ul> | <ul> <li>Device is offline</li> </ul> |              |       |   |
|        |                                      | Cancel                                | Install      | )     |   |

La implementación se completa cuando la tarea desaparece de la ficha Implementar.

3

Si quieres programar la implementación del software, solo puedes hacerlo en **Administrador de dispositivos**. Consulta Implementación del software SteamVR con el Administrador de dispositivos en página 15.

Si quieres comprobar las implementaciones en curso, haz clic en **Administrador de dispositivos** > **Comprobar las tareas en curso**.

## Desinstalar el software SteamVR de un ordenador cliente

Puedes desinstalar fácilmente el software SteamVR de varios ordenadores cliente a la vez.

- **1.** En el menú Inicio, haz clic en ViveEnterpriseAdmin para abrir la Utilidad de administrador.
- 2. En el panel izquierdo, haz clic en Administrador de dispositivos.
- **3.** Selecciona los ordenadores cliente donde quieres desinstalar del software SteamVR, y luego haz clic en **Desinstalar**.

|                            |                                 |                     |              | _ ×              |
|----------------------------|---------------------------------|---------------------|--------------|------------------|
| Host-HTC-PC                |                                 |                     |              | ~                |
| SteamVR Library            | Device Manager                  |                     |              |                  |
| Device Manager             | Search by device name           | or IP address       | 9            | Deploy Uninstall |
|                            | <ul> <li>Device name</li> </ul> | IP address          | SteamVR      | State            |
|                            | ✓ HTC-PC                        | 192.168.0.104       | V.1496873977 |                  |
| English ~                  |                                 |                     |              |                  |
| Admin Utility V. 1.0.0.194 | Device is online                | • Device is offline |              |                  |

Ø

Si quieres desinstalar el software en otro momento, selecciona **Comenzar a desinstalar en**, y a continuación establece la fecha y la hora. Para cambiar el programa, consulta Cambiar una tarea programada de implementación o desinstalación en página 20.

La desinstalación se completa cuando la tarea desaparece de la ficha Desinstalar.

5

|                            |                                           |                   |              | _ × |  |  |
|----------------------------|-------------------------------------------|-------------------|--------------|-----|--|--|
| Host-HTC-PC                |                                           |                   |              | ~   |  |  |
| SteamVR Library            | Device Manager > Task                     | Manager           |              |     |  |  |
| 🕤 Device Manager           | Search by device name or IP address Q     |                   |              |     |  |  |
|                            | Deploy (0)                                | Uninstall (1)     | Error (0)    |     |  |  |
|                            | Device                                    | Task              | Info         | Ŧ   |  |  |
|                            | <ul> <li>HTC-PC(192.168.0.104)</li> </ul> | Uninstall SteamVR | Uninstalling |     |  |  |
|                            |                                           |                   |              |     |  |  |
|                            |                                           |                   |              |     |  |  |
|                            |                                           |                   |              |     |  |  |
|                            |                                           |                   |              |     |  |  |
| 🌐 English 🗸 🗸              |                                           |                   |              |     |  |  |
| Admin Utility V. 1.0.0.194 | Device is online     Pevice               | e is offline      |              |     |  |  |

Si quieres comprobar las tareas de desinstalación programadas o en curso, haz clic en Administrador de dispositivos > Comprobar las tareas en curso, y a continuación desplázate a la ficha Desinstalar.

## Cambiar una tarea programada de implementación o desinstalación

Puedes cambiar la fecha y hora programadas de implementación o desinstalación y también cancelar una tarea programada de implementación o desinstalación.

- **1.** En el menú Inicio, haz clic en ViveEnterpriseAdmin para abrir la Utilidad de administrador.
- 2. En el panel izquierdo, haz clic en Administrador de dispositivos > Comprobar las tareas en curso.

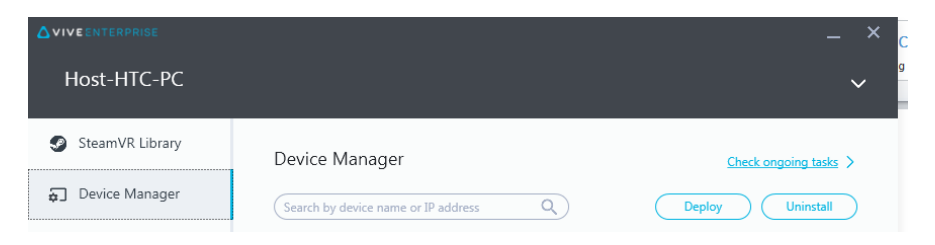

- 21 Administrar y gestionar las instalaciones del software SteamVR
  - **3.** Haz clic en la ficha Implementar o Desinstalar, según la tarea programada que quieras cambiar.

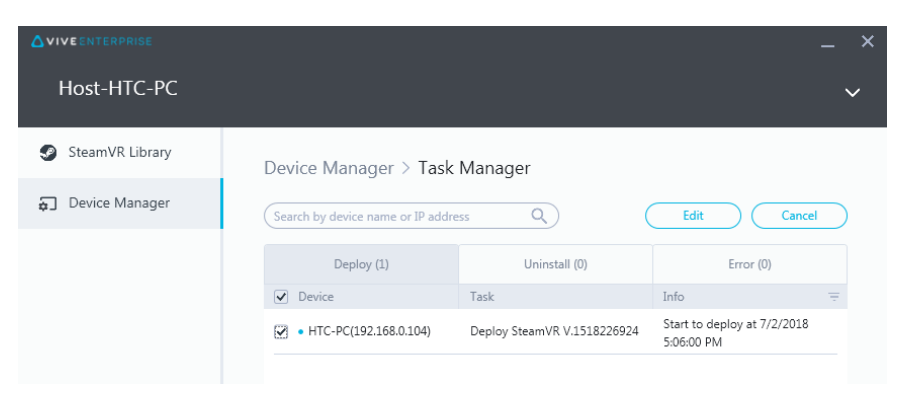

- **4.** Selecciona los ordenadores cliente que quieres cambiar o cancela una tarea de implementación o desinstalación programada.
- 5. Realiza uno de los siguientes pasos:
  - Haz clic en **Editar** para cambiar la fecha y la hora.
  - Haz clic en Cancelar para eliminar la tarea de implementación o desinstalación programada.

## Solución de problemas y preguntas más frecuentes

## ¿Cómo se administran las actualizaciones de software SteamVR?

Cuando aparece una actualización de software SteamVR oficial de Steam, dicha actualización la probará primero HTC. Una vez que la actualización se ha probado y verificado, se empaquetará como una nueva versión y a continuación se publicará en el portal de la empresa.

### ¿Existe un número máximo de ordenadores que el Sistema de administración de dispositivos puede gestionar?

No. El Sistema de administración de dispositivos puede crecer con tu empresa si es necesario. Cuando aóades más ordenadores cliente, puedes seguir usando el Sistema de administración de dispositivos para gestionar e implementar las actualizaciones de software SteamVR.

### Para las tareas programadas, ¿deben estar conectados los ordenadores a Internet para que se realicen las tareas?

No, no es necesario. Las tareas de implementación o desinstalación programadas se realizarán siempre que el ordenador cliente esté conectado al ordenador host. Para comprobar si un ordenador cliente está conectado al ordenador host, pasa el ratón sobre el icono del ordenador cliente en la bandeja del sistema.

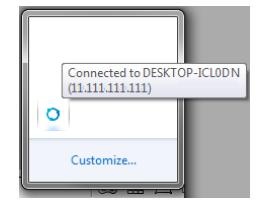

¿Qué tipo de información puedo ver en el Sistema de administración de dispositivos?

Puedes ver todo tipo de información importante en Sistema de administración de dispositivos para que puedas gestionar mejor tus ordenadores.

A continuación se detallan algunas cosas que puedes comprobar:

- La versión actual del software SteamVR de cada ordenador.
- Tareas de implementación y desinstalación actuales.
- Tareas de implementación y desinstalación programadas.
- Versiones del software SteamVR que se pueden descargar e implementar.

# Marcas comerciales y derechos de autor

#### © 2018 HTC Corporation. Reservados todos los derechos.

VIVE, el logotipo de VIVE, y todos los demás nombres de productos y servicios de HTC son marcas comerciales y/o marcas comerciales registradas de HTC Corporation y sus filiales en EE.UU. y otros países.

El resto de marcas comerciales y marcas de servicio mencionadas en este documento, incluyendo los nombres de compaóías, nombres de producto, nombres de servicio y logotipos, pertenecen a sus respectivos propietarios y su uso en este documento no indica ninguna relación, asociación o apoyo por parte de HTC Corporation. No todas las marcas indicadas aquí aparecen necesariamente en esta Guía del usuario.

Las imágenes de pantalla incluidas aquí son simuladas. HTC no se responsabilizará de ningún error técnico o editorial ni de posibles omisiones existentes en este documento; tampoco se responsabilizará de daóos incidentales o consecuenciales resultantes del seguimiento de este material. La información se facilita "tal cual" sin garantía de ningún tipo y sujeta a cambios sin previo aviso. HTC también se reserva el derecho de revisar el contenido de este documento en cualquier momento y sin previo aviso.

Ninguna de las partes de este documento podrá reproducirse ni transmitirse de modo alguno ni a través de ningún medio, electrónico o mecánico, incluyendo el fotocopiado, grabación o almacenamiento en sistemas de recuperación; tampoco se podrá traducir a ningún idioma sin un permiso previo y por escrito de HTC.